## ESOL 016 Library Research on Finding Resources in Magazines

Librarian: Katy Dichter, kdichter@greenriver.edu

## Part I: Your presentation topic

Write information about your presentation topic in the boxes provided.

1. What is your presentation topic?

Example: the Danish Royal Family

2. What are some search terms (keywords) you can use to search for information on your topic? List at least three:

| Example: Danish Royal family, Denmark, royal family, monarchy |  |
|---------------------------------------------------------------|--|
| 1.                                                            |  |
| 2.                                                            |  |
| 3.                                                            |  |
| 4.                                                            |  |
| 5.                                                            |  |
| 6.                                                            |  |
|                                                               |  |

## Part II: Finding a magazine article

- 7. Follow the directions below to use **ProQuest** to find one **magazine article** that relates to your presentation topic.
  - a. Start at the library home page (http://www.greenriver.edu/library/).
  - b. Click Articles in the Search & Find column:

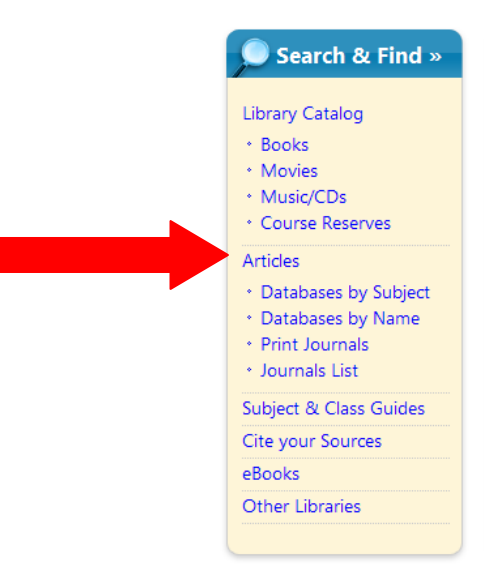

c. In the Getting Started section, click **ProQuest Combined Databases**:

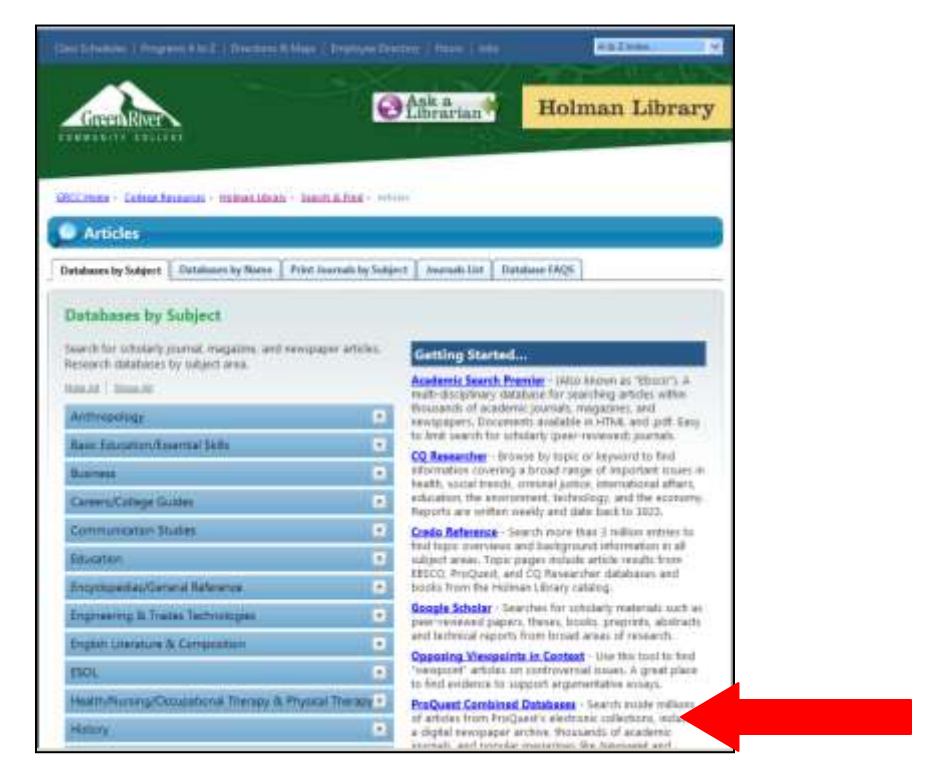

d. Fill in the search boxes with your keywords from #2 above. Use a separate search box for each keyword:

| ProQuest           |                          |             |            |             |                           |
|--------------------|--------------------------|-------------|------------|-------------|---------------------------|
| Basic Advan        | Cert Topics Browse       | Publication | 15 20      | My Research |                           |
| Oatabases selected | Multiple databases       |             |            |             |                           |
| Advanced Se        | arch                     | Tools: Sa   | arch Tipa. | Browse Top  | eka. Thesautus            |
| royal family       |                          |             | Citation a | nd abstract | 2                         |
| AND M              | denmark                  |             | Citation a | nd abstract | ~                         |
| AND M              |                          |             | Citation a | nd abstract | ¥                         |
| 4                  | 500 a row I Remove a row |             | Search     | Clear       |                           |
| Database:          | Multiple databases       |             |            | ¥           | Select multiple databases |
|                    | All dates                | v           |            |             |                           |

## e. Select the limiter for Full text documents only:

| Quest          |                              |                                           |
|----------------|------------------------------|-------------------------------------------|
| INC ADVID      | cad Topics Browse P          | ublications Wy Research                   |
| DARRS INTECH   | g Multiple databases         |                                           |
| anced Se       | arch (1)                     | one Swarch Tons, Browne Tonica, Thenanous |
| oyal family    |                              | Citation and abstract                     |
| ND M           | denmark                      | Citation and abstract                     |
| ND M           |                              | Citation and abstract                     |
|                | Add.a.row   Remove a row     | Search Clear                              |
| atabase:       | Multiple databases.          | M Seind multiple databases                |
| ate range      | All dates                    | <u>~</u>                                  |
| mil results to | Full text documents only 🗎 - | peers weed , About                        |

f. Click More Search Options:

| 🛓 🔅 🗃 Advar       | iced Search - ProQuest                                |                                           |
|-------------------|-------------------------------------------------------|-------------------------------------------|
| ProQuest          | Ê.                                                    |                                           |
| Basic Adva        | nced Topics Browse                                    | Publications Wy Research                  |
| Databases selecte | d Multiple databases                                  |                                           |
| Advanced Se       | earch                                                 | Tools: Insuch Ton, Browns Toons, Thenseus |
| royal family      |                                                       | Citation and abstract                     |
| AND M             | denmark                                               | Citation and abstract                     |
| AND M             |                                                       | Citation and abstract                     |
|                   | Add.a.row   Remove a row                              | Search Clear                              |
| Database:         | Muttple databases.                                    | Seiect muttale databanes                  |
| Date range:       | All dates                                             | ×                                         |
| Limit results to  | Full text documents only<br>Scholarty journals, inclu | / 🗈<br>dng peer-inviewed 🔊 <u>About.</u>  |
| More Search O     | anola                                                 |                                           |
|                   |                                                       |                                           |

g. Find the Publication type: menu and select Magazines:

| a manage and                                                         | arch                                                                                                    |             | ABOLINE. BORING      | the second second second second second second second second second second second second second second second s                                                                                  |
|----------------------------------------------------------------------|----------------------------------------------------------------------------------------------------|-------------|----------------------|----------------------------------------------------------------------------------------------------|
| royal tarnity                                                        |                                                                                                    |             | Citation and abolita | et 🖬                                                                                                    |
| AND =                                                                | dermals                                                                                                    |             | Citation and abotta  | at 🖂                                                                                                    |
| AND .                                                                |                                                                                                    |             | Chattern and all sha | M Ba                                                                                                    |
|                                                                      | Add a row I florence or                                                                                                    |             | Search Cam           |                                                                                                    |
| Database                                                             | Multiple metabare                                                                                                    | 11          |                      | bendmanantanes                                                                                                    |
| Date tarege                                                          | All dates                                                                                                    | -           |                      |                                                                                                    |
| More Genrich Op                                                      | North A High Lockson                                                                                                    |             |                      |                                                                                                    |
| More Search Op                                                       | norm - mido opticio                                                                                                    |             |                      |                                                                                                    |
|                                                                      |                                                                                                    |             |                      |                                                                                                    |
| AND =                                                                | Publication title                                                                                                    | 1           |                      | Last constitutions. Most                                                                                                    |
| AND =                                                                | Publication title.<br>Bulgert                                                                                                 | ).          |                      | Cantus automatical<br>Cantus automat                                                                                                    |
| AND =<br>AV-D =<br>AND =                                             | Publication title<br>Bulgert<br>Company/Oxp                                                                                   |             |                      | ) Cantué antériations - Mond<br>) Cantus autords<br>) Cantus compatients                                                                                                    |
| AND =<br>AND =<br>AND =<br>AND =                                     | Publication title<br>Bulgert<br>Company/Oxp<br>Person                                                                         |             |                      | ) Lank op andersekons - Alexan<br>) Lank op andereder<br>) Lank op anteredere                                                                                                    |
| AND M<br>AND M<br>AND M<br>AND M<br>AND M                            | Publication title<br>Galgeot<br>Gampany/Oxj<br>Person<br>Lacation                                                             |             |                      | Cant ob authoritoria. About<br>Cant on authorita.<br>Cant on authorita.<br>Cant on annotation.<br>Cant on annotation.<br>Cant on mediation.                                                     |
| AND #<br>AND #<br>AND #<br>AND #<br>AND #<br>AND #                   | Publication title<br>Bulgent<br>Carepany/Oxp<br>Person<br>Location<br>Classification code                                     |             |                      | Cantao antenione Mond<br>Cantao antenia<br>Cantao antenia<br>Cantao antenia<br>Cantao antenia<br>Cantao antenia<br>Cantao antenia                                                               |
| AND =<br>AND =<br>AND =<br>AND =<br>AND =<br>AND =<br>AND =          | Publication title<br>Bulgent<br>Geregany/Org<br>Person<br>Location<br>Classification code<br>MACS/SIC code                    |             |                      | Cantus automatica Mond<br>Cantus automatica<br>Cantus automatica<br>Cantus automatica<br>Cantus automatica<br>Cantus automatica<br>Cantus automatica<br>Cantus automatica<br>Cantus ANCOL autom |
| AND =<br>AND =<br>AND =<br>AND =<br>AND =<br>AND =<br>AND =<br>AND = | Publication title<br>Subject<br>Company/Onj<br>Person<br>Location<br>Classification code<br>NAICS/SIC code<br>Document Nation | Any fasture |                      | Cantus automatica<br>Cantus automatica<br>Cantus automatica<br>Cantus automatica<br>Cantus automatica<br>Cantus automatica<br>Cantus automatica<br>Cantus automatica<br>Cantus automatica       |

h. Click Search!